## Tutorial Planificación Gestión Estudiantil

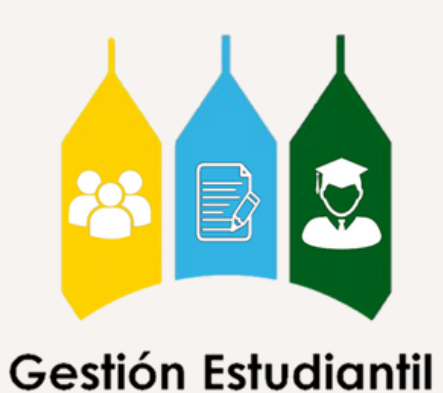

# iQué es?

Es un proceso que le permite al estudiante organizar las materias que planea inscribir en su próximo período académico. De esta manera, las Escuelas serán capa<mark>ces</mark> de estructurar una oferta académica más eficiente.

## Pasos a seguir

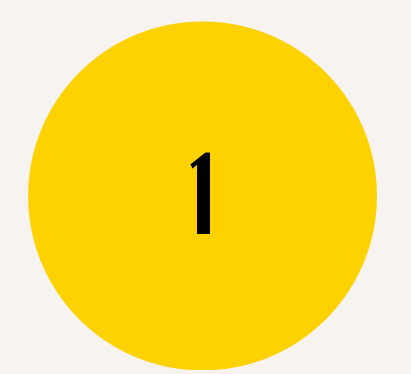

Ingresa y Selecciona

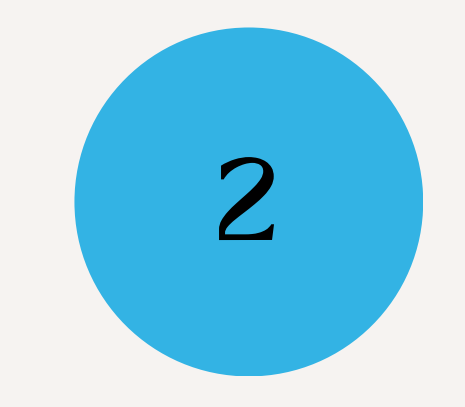

Escoge tus materias

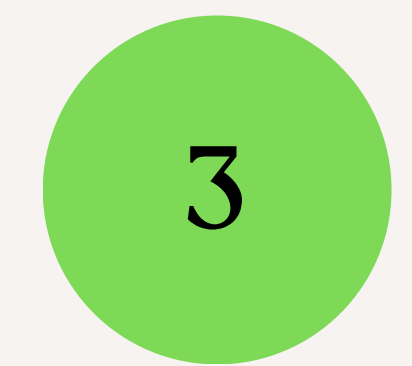

### Verifica tu plan

# 1 Ingresa

# Accede al portal **Zona U**, donde encontrarás las siguientes tarjetas. Para iniciar el proceso ingresa a "Planificación e Inscripción"

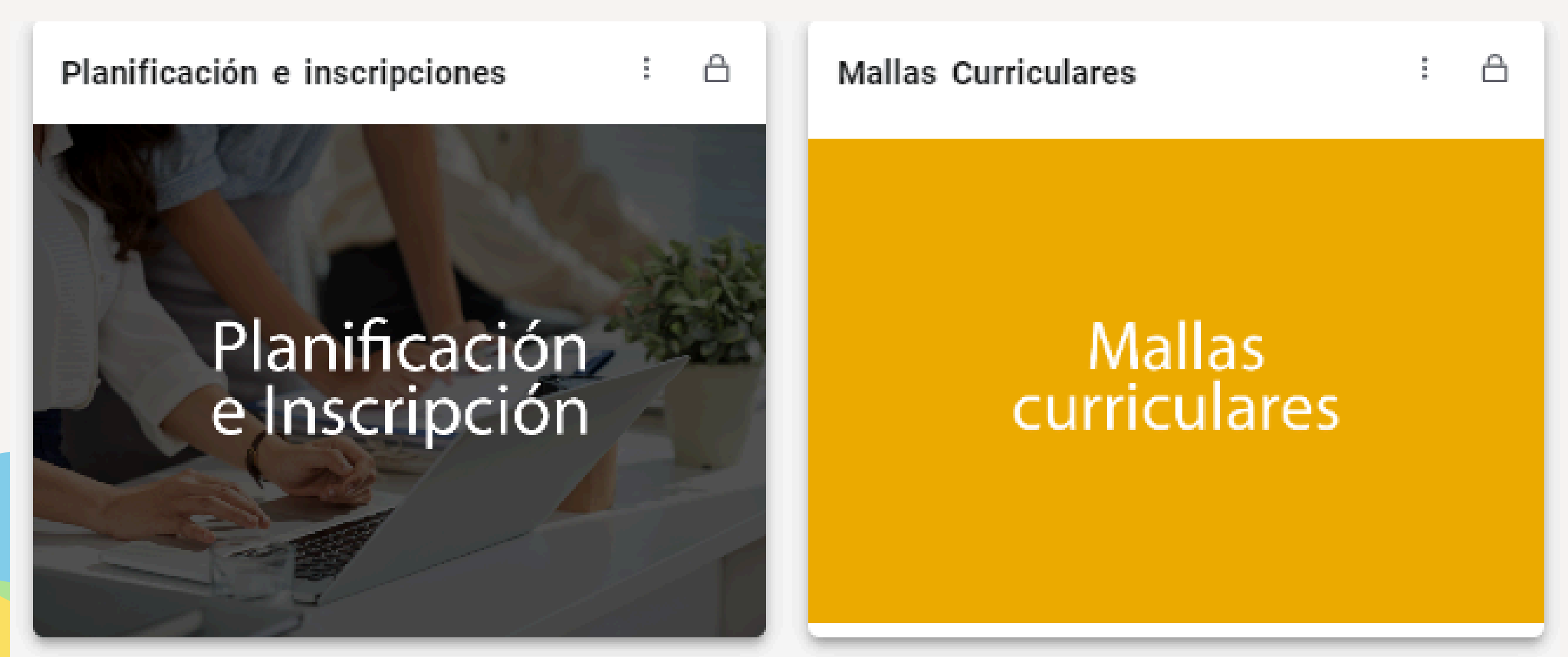

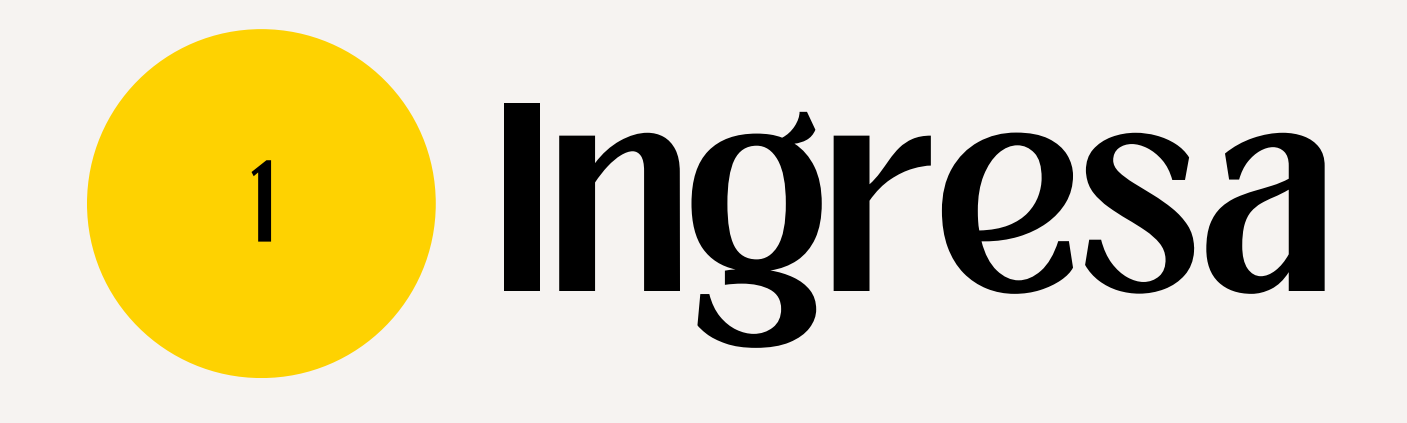

### Ahora, elige apartado "Planificar"

Qué desea hacer?

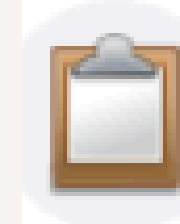

e

Prepararse para inscripción

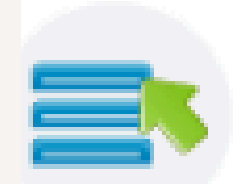

Planificar Dese una ventaja planificando los cursos a inscribir. Cuando esté listo, tendrá la posibilidad de inscribir esos cursos.

Ver información de inscripcio Ver sus horarios anteriores y sus lases no calificadas.

### Empezarás en esta pantalla

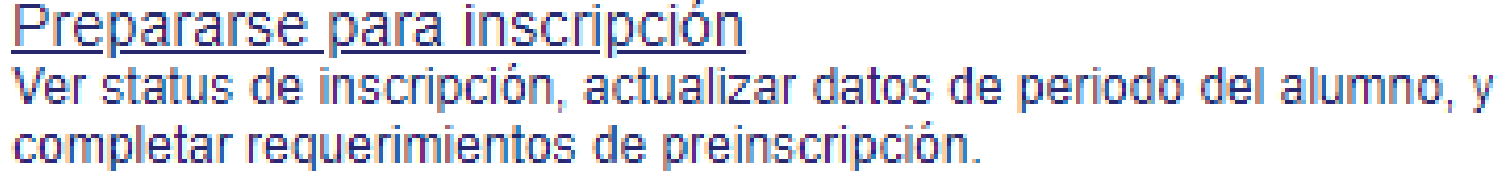

## Selecciona

### A continuación, **selecciona el período** que te interesa **inscribir.**

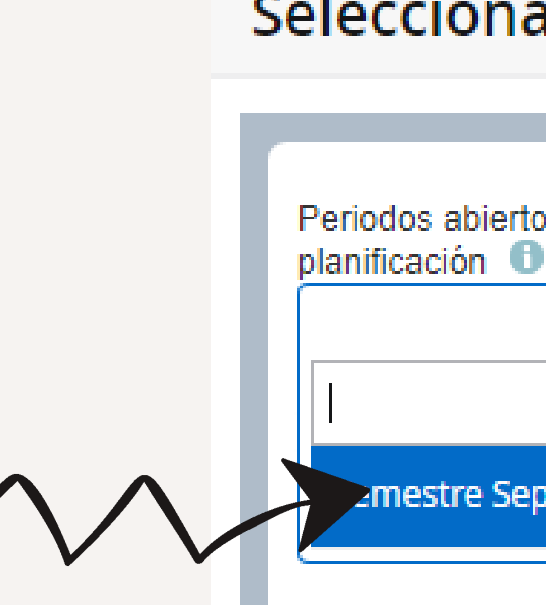

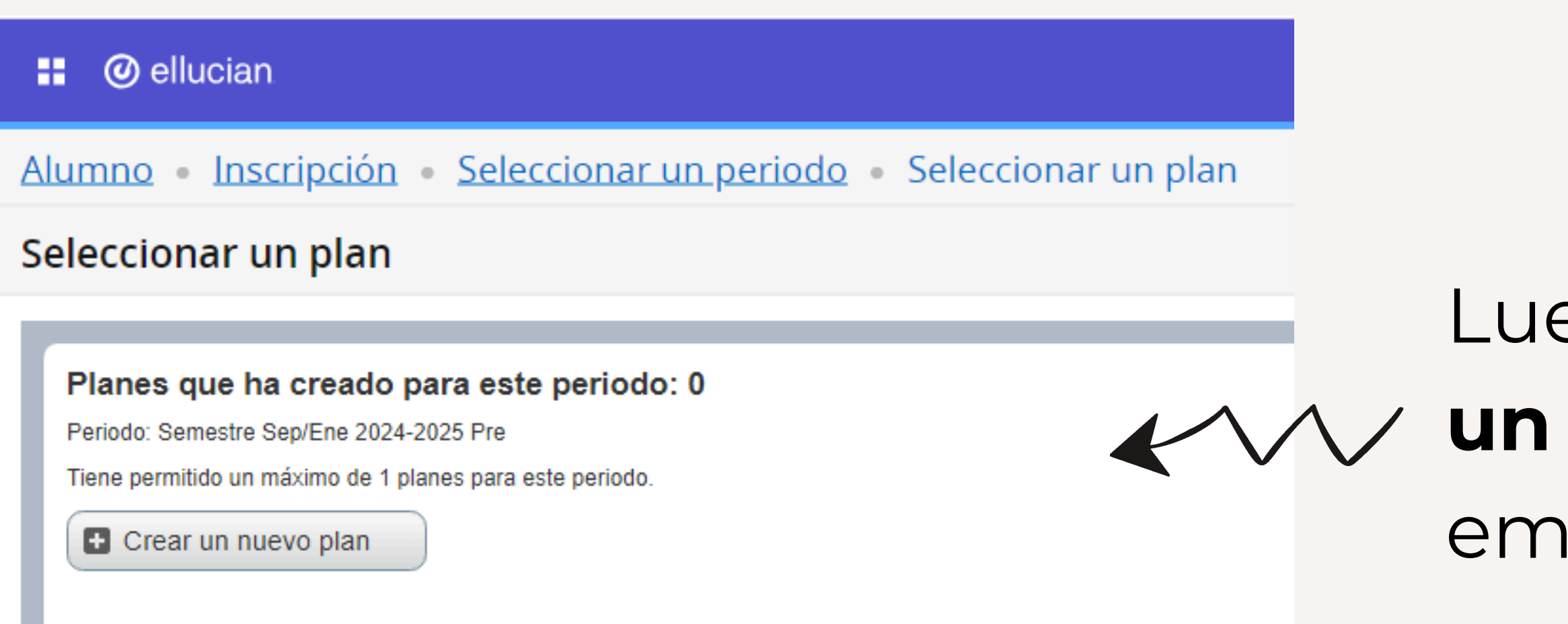

### ellucian

### <u>Alumno</u> • <u>Inscripción</u> • Seleccionar un periodo

### Seleccionar un periodo

### Luego, haz clic en **"crear un nuevo plan"** para empezar a **planificar.**

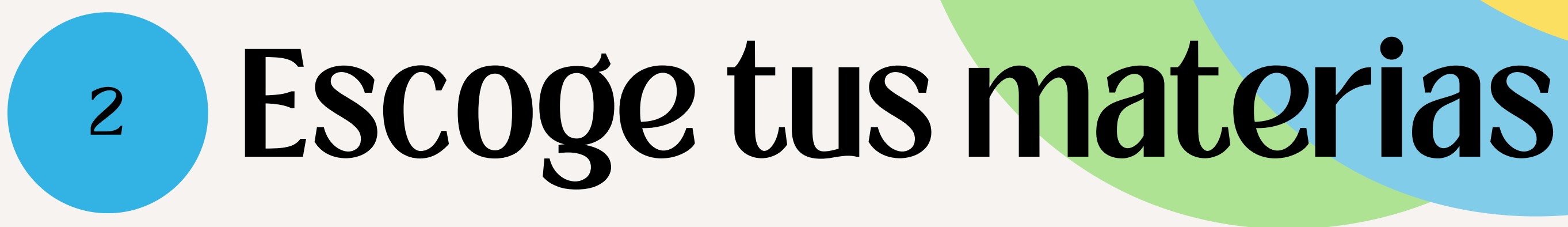

### Detalles a tomar en consideración:

- 1. Es importante que tengas a la mano la malla curricular de tu carrera.
- 2. Considerar si en tu escuela existe la **regla del n+2 o n+3**.
- 3. El límite a inscribir son 40UC en el período semestral.
- 4. Debes darle prioridad a las materias del semestre más bajo.

## Se te presentará la siguiente pantalla y podrás elegir tus materias **desde la pestaña "Encontrar clases"**

| 📰 🥝 ellucian                                                                  |  |  |  |  |  |  |
|-------------------------------------------------------------------------------|--|--|--|--|--|--|
| Alumno • Inscripción • Seleccionar un periodo • Selecciona                    |  |  |  |  |  |  |
| Planificar                                                                    |  |  |  |  |  |  |
| Encontrar clases                                                              |  |  |  |  |  |  |
| Ingresar sus criterios de búsqueda<br>Periodo: Semestre Sep/Ene 24/25 Pruebas |  |  |  |  |  |  |
| Código de Materia                                                             |  |  |  |  |  |  |
| Número de curso                                                               |  |  |  |  |  |  |
| Buscar Limpiar                                                                |  |  |  |  |  |  |
|                                                                               |  |  |  |  |  |  |

<u>ar un plan</u> 🔹 Planificar

En la pestaña de "Encontrar clase" tienes que elegir las materias de la siguiente manera:

1.En el recuadro "Código de Materia" introducirás el Cód. de Mate Materia ubicado en la Malla Curricular.

2. Luego, en el recuadro "Número de curso" insertarás el Nº de Curso que aparece en la Malla Curricular.

|                 | Sede  |                                        |  |  |  |  |  |
|-----------------|-------|----------------------------------------|--|--|--|--|--|
| Cód             | N° de | Asignatura                             |  |  |  |  |  |
| ateria          | Curso | Asignatura                             |  |  |  |  |  |
| PRIMER SEMESTRE |       |                                        |  |  |  |  |  |
| UCAB            | 00001 | Identidad, Liderazgo y Compromiso I    |  |  |  |  |  |
| UCAB            | 00009 | Competencia Textual en Español         |  |  |  |  |  |
| FHYE            | 00039 | Morfosintaxis I                        |  |  |  |  |  |
| LETR            | 00091 | Introducción a los Estudios Literarios |  |  |  |  |  |
| FHYE            | 00038 | Lingüística I                          |  |  |  |  |  |
| LETR            | 00093 | Historia del Arte I                    |  |  |  |  |  |
| PSIC            | 00071 | Investigación Documental               |  |  |  |  |  |
| LETR            | 00141 | Cultura Occidental I                   |  |  |  |  |  |

## Por ejemplo:

### ellucian H

<u>Alumno</u> • <u>Inscripción</u> • <u>Seleccionar un periodo</u> • <u>Seleccionar un plan</u> • Planificar

### Planificar

Encontrar clases

### Ingresar sus criterios de búsqueda

Periodo: Semestre Sep/Ene 24/25 Pruebas

| Código de Materia | × UCAB         |                   |
|-------------------|----------------|-------------------|
| Número de curso   | 00001          |                   |
|                   | Buscar Limpiar | Búsqueda avanzada |

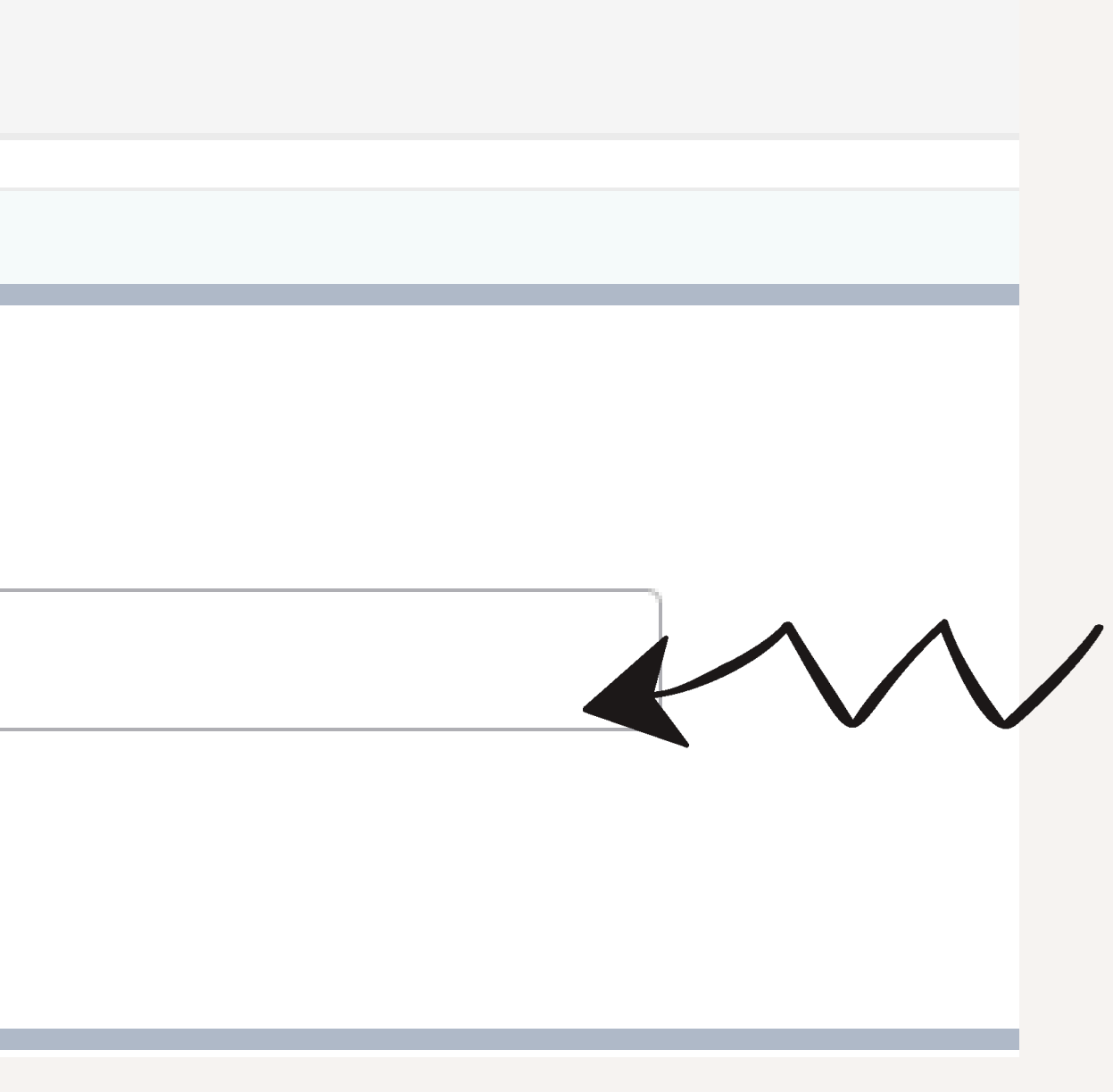

Luego, da clic en el botón **"Buscar"** V añade tu materia mediante el botón "Agregar curso"

| 🔡 🥝 ellucian                                                                                                    |                                                                                  |                     |    | 🗱 🧕 Peñuela Parra, María        |  |  |  |  |
|----------------------------------------------------------------------------------------------------|----------------------------------------------------------------------------------|---------------------|----|---------------------------------|--|--|--|--|
| Alumno • Inscripción • Seleccionar u                                                                                                    | Alumno • Inscripción • Seleccionar un periodo • Seleccionar un plan • Planificar |                     |    |                                 |  |  |  |  |
| Planificar                                                                                                    |                                                                                  |                     |    |                                 |  |  |  |  |
| Encontrar clases          Resultados de búsqueda — 1 Cursos         Periodo: Semestre Sep/Ene 24/25 Pruebas       Código de Materia         Nombre de Materia       \$ | teria: UCAB <b>Número de curso:</b> 000<br>Cód Materia                           | 01<br>N° de Curso ≎ | UC | Buscar nuevamente               |  |  |  |  |
| Ident, Liderazgo y Comprom I                                                                                                    | UCAB                                                                             | 00001               | 3  | Q Ver secciones 💽 Agregar curso |  |  |  |  |
| K ≪ Página 1 de 1 ► M   10 ∨ Por página                                                                                                    |                                                                                  |                     |    | Registros: 1 💌                  |  |  |  |  |

seguir agregando Para "Buscar nuevamente"

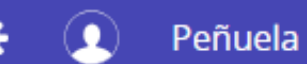

### selecciona materias,

Una vez seleccionadas todas las materias que te interesa organizar, estas se mostrarán en el recuadro inferior derecho.

| <ul> <li>Semestre Sep/Ene 24/25 PruebasPlan sin título</li> </ul> |               |    |     |            |    |  |
|-------------------------------------------------------------------|---------------|----|-----|------------|----|--|
| Nombre de Materia                                                 | Cód Materia - | UC | NRC | Observació | Es |  |
| <u>Lingüística I</u>                                              | FHYE 00038    | 5  |     | +          | Pe |  |
| <u>Morfosintaxis I</u>                                            | FHYE 00039    | 5  |     | +_         | Pe |  |
| <u>Ident, Liderazgo y C</u>                                       | UCAB 00001    | 3  |     | +          | Pe |  |

Total de horas planificadas: 0 | Horas UEC e inscritas: 23

| atus    | Acción    | Î |
|---------|-----------|---|
| ndiente | Agregar 💌 |   |
| ndiente | Agregar 💌 |   |
| ndiente | Agregar 👻 |   |

En el caso que **desees eliminar** alguna de las materias incluidas, debes seleccionar en el menú desplegable de la columna "Acción" la opción "Eliminar", en la fila que corresponda a la materia. A continuación, debes hacer clic en Guardar Plan para conservar tu

progreso.

| 📋 Semestre Sep/Ene 24/25 PruebasPlan sin título + 🥑        |                |    |     |            |           |           |   |  |
|------------------------------------------------------------|----------------|----|-----|------------|-----------|-----------|---|--|
| Nombre de Materia                                          | Cód Materia -  | UC | NRC | Observació | Estatus   | Acción    | ☆ |  |
| <u>Lingüística I</u>                                       | FHYE 00038     | 5  |     | +          | Pendiente | Agregar 🔺 |   |  |
| <u>Morfosintaxis I</u>                                     | FHYE 00039     | 5  |     | +          | Pendiente | Agregar   |   |  |
| <u>Ident, Liderazgo y C</u>                                | UCAB 00001     | 3  |     | +          | Pendiente | Eliminar  | + |  |
| Total de horas planificadas: 0   Horas UEC e inscritas: 23 |                |    |     |            |           |           |   |  |
|                                                            | V Suardar plan |    |     |            |           |           |   |  |

Después, el sistema te pedirá que coloques un nombre a la planificación que acabas de crear. Escríbelo en el recuadro del texto y selecciona "Guardar".

|    | Dar un nombre a su plan           |        |
|----|-----------------------------------|--------|
|    | Nombre de plan Plan Sep 2024-2025 |        |
| 00 | Cerrar                            | Guarda |

"Guardar se realizó con éxito"

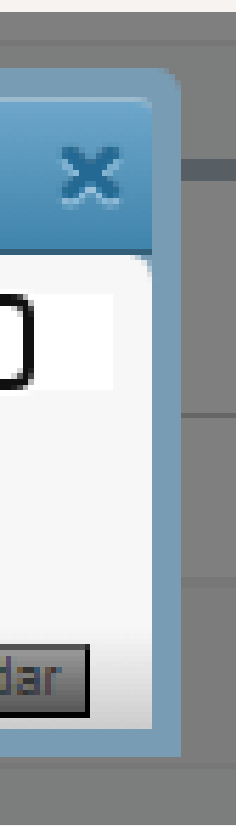

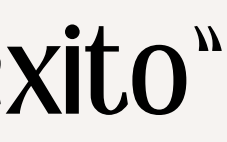

Las materias que quedaron guardadas en la planificación se marcarán en la columna "Status" como "Planificado"

|   | 🖻 3 👈                      |               |    |    |
|---|----------------------------|---------------|----|----|
| ( | Nombre de Materia          | Cód Materia - | UC | NF |
|   | Ident, Liderazgo y C       | UCAB 00001    | 3  |    |
|   | Lingüística I              | FHYE 00038    | 5  |    |
|   | Total de horas planificada | as: 13        |    |    |

| 👥 🥝 ellucian                                                                               |                                                                                                    |               |    |  |  |  |  |
|--------------------------------------------------------------------------------------------|----------------------------------------------------------------------------------------------------|---------------|----|--|--|--|--|
| Alumno • Inscripción • Seleccionar u                                                       | <u> Alumno • Inscripción • Seleccionar un periodo • Seleccionar un plan</u> • Planificar                                   |               |    |  |  |  |  |
| Planificar                                                                                 |                                                                                                    |               |    |  |  |  |  |
| Encontrar clases Proyecciones                                                              |                                                                                                    |               |    |  |  |  |  |
| Resultados de búsqueda — 1 Cursos<br>Periodo: Semestre Sep/Ene 24/25 Pruebas Código de Mat | Resultados de búsqueda — 1 Cursos<br>Periodo: Semestre Sep/Ene 24/25 Pruebas Código de Materia: FHYE Número de curso 10038 |               |    |  |  |  |  |
| Nombre de Materia                                                                          | Cód Materia                                                                                                    | N° de Curso ♀ | UC |  |  |  |  |
| Lingüística I                                                                              | FHYE                                                                                                    | 00038         | 5  |  |  |  |  |
| K ≪ Página 1 de 1 ▷ ▷   10 ✔ Por página                                                    |                                                                                                    |               |    |  |  |  |  |

### Luego, si seleccionas la opción de Seleccionar un plan, podrás ver la planificación que se ha creado.

| RC | Observació | Estatus     | Acción    | ☆. ^    |
|----|------------|-------------|-----------|---------|
|    | +          | Planificado | Ninguno 🔻 |         |
|    | +          | Planificado | Ninguno 🔻 |         |
|    |            |             | Guard     | ar nlan |

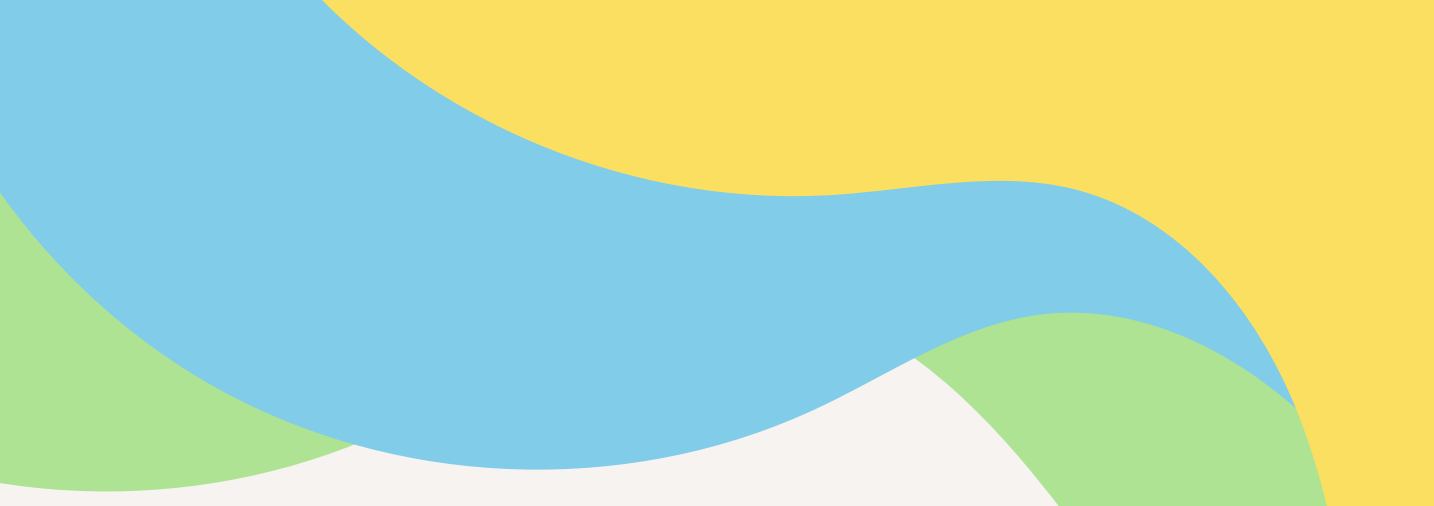

## Si deseas realizar algún tipo de modificación, lo puedes hacer mediante el botón "Editar". Esto te llevará inmediatamente a la **pantalla de selección**.

| Plan: Plan Creado por: Usted Preferido |                           |    |     | Eliminar Editar |
|----------------------------------------|---------------------------|----|-----|-----------------|
| Nombre de Materia                      | Cod Materia - N° de Curso | UC | NRC | Observación 🗱   |
| Pasantía                               | LETR 00131                | 3  |     |                 |
| Lengua y Literatura en Inglés          | LETR 00149                | 5  |     |                 |
| Gestión d Proyectos Culturales         | LETR 00147                | 5  |     |                 |
| Teatro contemporáneo                   | LETR 00134                | 5  |     |                 |
| Sem. de Trabajo de Grado I             | LETR 00128                | 3  |     |                 |
| Narrativa Moderna                      | LETR 00127                | 5  |     |                 |
| Poesía Moderna                         | LETR 00126                | 5  |     |                 |
| Total de horas planificadas: 31        |                           |    |     | Registros: 7    |

## Por otro lado, si haces clic en **"Eliminar"**, se generará un mensaje indicando "plan eliminado" y deberás crear el plan nuevamente.

| Plan: Plan Creado por: Usted Preferido | Eliminar                  | Editar |     |             |            |
|----------------------------------------|---------------------------|--------|-----|-------------|------------|
| Nombre de Materia                      | Cod Materia - N° de Curso | UC     | NRC | Observación | ☆.         |
| Pasantía                               | LETR 00131                | 3      |     |             |            |
| Lengua y Literatura en Inglés          | LETR 00149                | 5      |     |             |            |
| Gestión d Proyectos Culturales         | LETR 00147                | 5      |     |             |            |
| Teatro contemporáneo                   | LETR 00134                | 5      |     |             |            |
| Sem. de Trabajo de Grado I             | LETR 00128                | 3      |     |             |            |
| Narrativa Moderna                      | LETR 00127                | 5      |     |             |            |
| Poesía Moderna                         | LETR 00126                | 5      |     |             |            |
| Total de horas planificadas: 31        |                           |        |     | Reg         | vietroe: 7 |

En esta pantalla se te mostrará toda la información de las materias registradas. La información sobre el "NRC" y "Observación" se mostrará cuando se haya programado.

| Nombre de Materia                 | Cod Materia - N° de Curso | UC | NRC | Observación | <b>☆</b> . |
|-----------------------------------|---------------------------|----|-----|-------------|------------|
| <u>Pasantía</u>                   | LETR 00131                | 3  |     |             |            |
| Lengua y Literatura en Inglés     | LETR 00149                | 5  |     |             |            |
| Gestión d Proyectos Culturales    | LETR 00147                | 5  |     |             |            |
| Teatro contemporáneo              | LETR 00134                | 5  |     |             |            |
| <u>Sem. de Trabajo de Grado I</u> | LETR 00128                | 3  |     |             |            |
| Narrativa Moderna                 | LETR 00127                | 5  |     |             |            |
| Poesía Moderna                    | LETR 00126                | 5  |     |             |            |